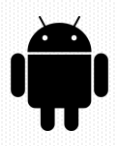

# Инструкция

## По установке приложения «Почтоматы Халва» для Android

#### Шаг 1

Отсканируйте своим устройством на платформе Android QR код на сайте pochtomat.ru

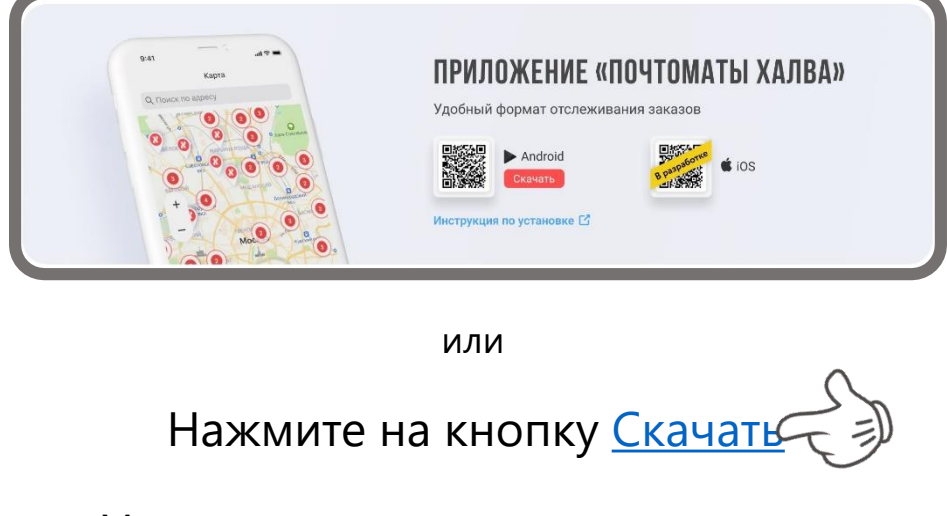

Может открыться окно с предупреждением Нажмите кнопку **«Все равно скачать»** 

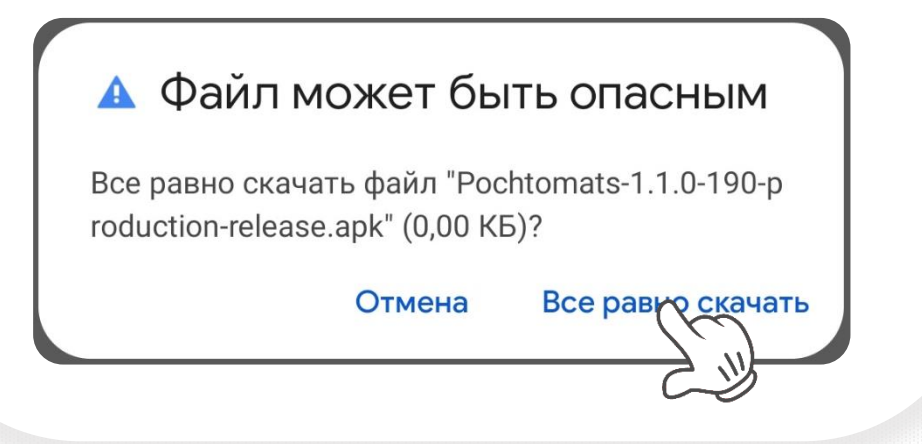

#### Шаг 2

После того как файл загрузится на смартфон нажмите кнопку **«Открыть»** 

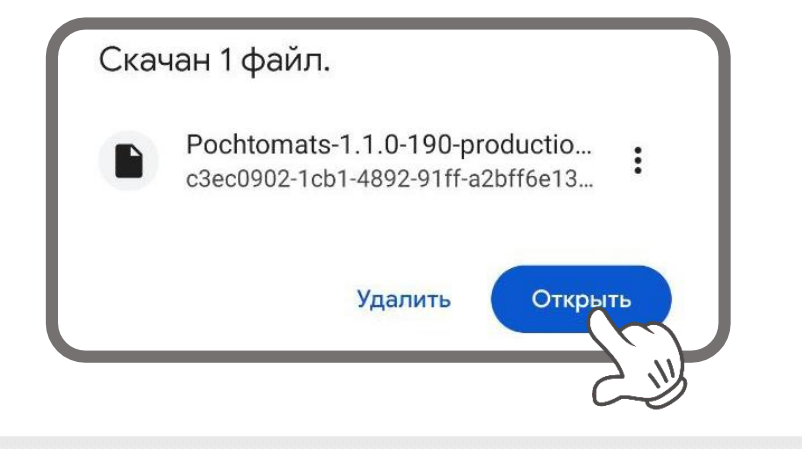

#### Шаг З

#### Начнется установка и проверка приложения

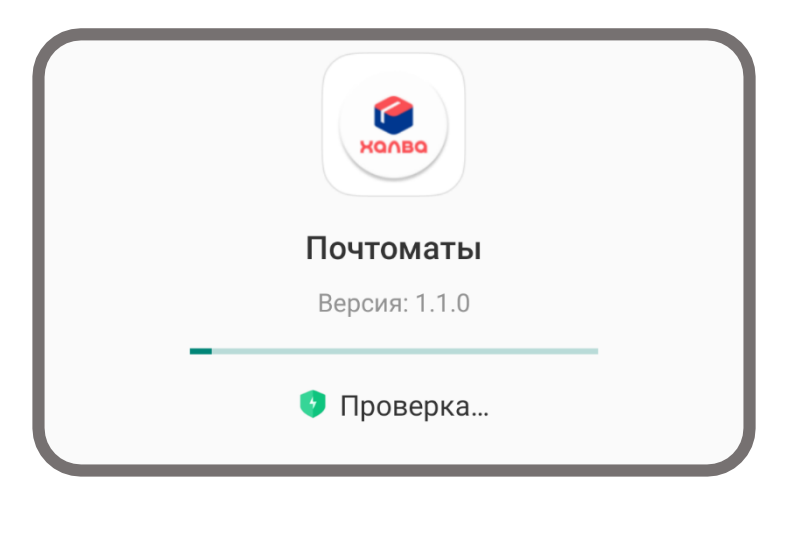

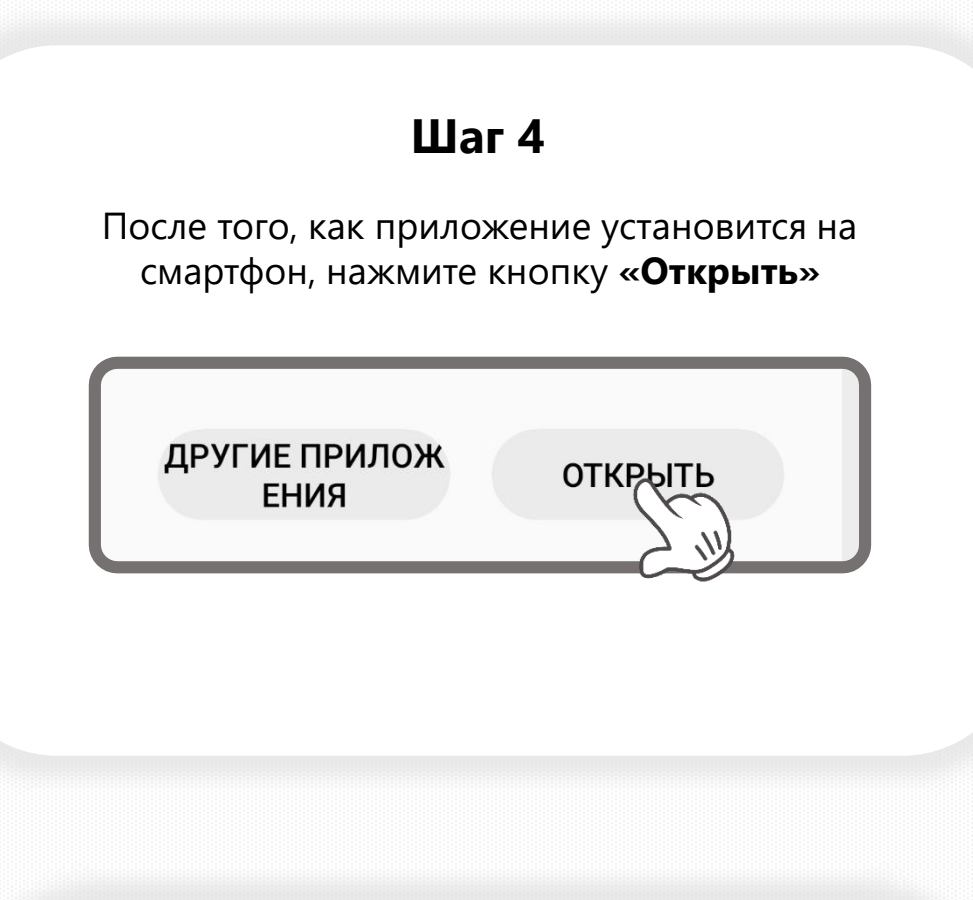

Откроется приложение «Почтоматы Халва». Введите свой номер мобильного телефона и нажмите кнопку **«Отправить код»** 

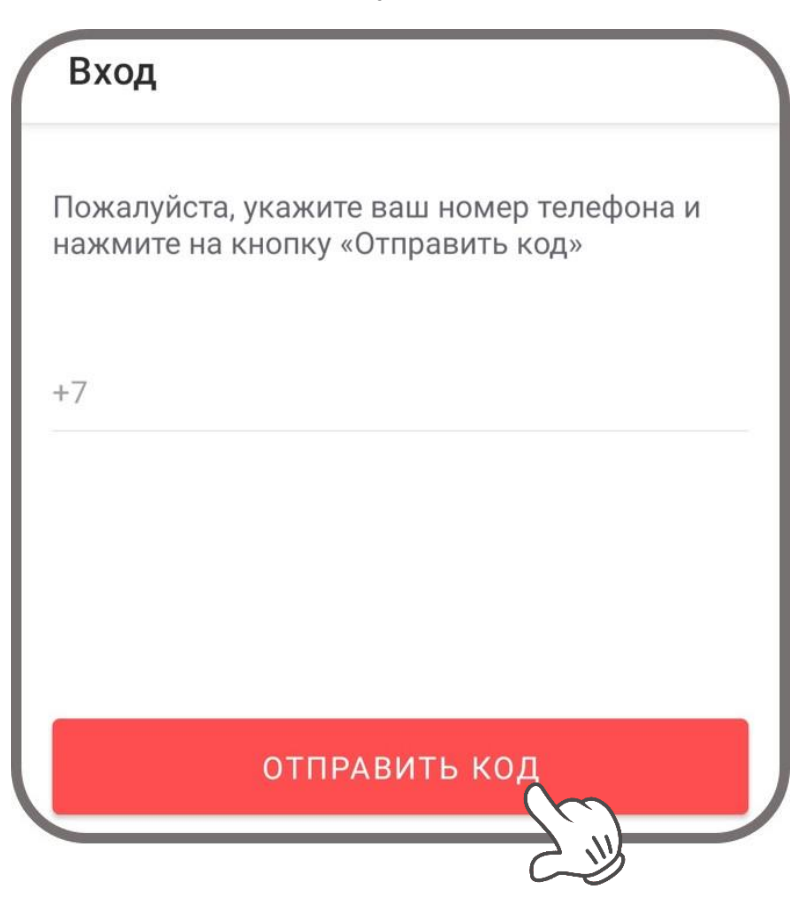

#### Шаг 6

Введите полученный в СМС-сообщении код в приложении и нажмите кнопку «**Продолжить**»

| ← Код подтверждения                                                             |
|---------------------------------------------------------------------------------|
| Пожалуйста, введите код, полученный из СМС,<br>и нажмите на кнопку «Продолжить» |
| Введите полученный код                                                          |
| Повторная отправка кода будет доступна<br>через 180 секунд                      |
| продолжить                                                                      |

### Добро пожаловать!

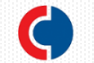